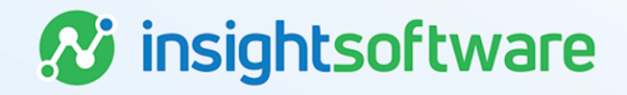

## Ask Alex LAU Browser Settings User Guide

**LeaseAccelerator** 

Version 25.2

## **Document Information**

## Notices Copyright

LeaseAccelerator is a brand name of the insightsoftware.com Group. insightsoftware.com is a registered trademark of insightsoftware.com Limited. LeaseAccelerator is a registered trademark of insightsoftware.com International Unlimited.

Other product and company names mentioned herein may be the trademarks of their respective owners. The insightsoftware.com Group is the owner or licensee of all intellectual property rights in this document, which are protected by copyright laws around the world. All such rights are reserved.

The information contained in this document represents the current view of insightsoftware.com on the issues discussed as of the date of publication. This document is for informational purposes only. insightsoftware.com makes no representation, guarantee or warranty, expressed or implied, that the content of this document is accurate, complete or up to date.

#### Disclaimer

This guide is designed to help you to use the LeaseAccelerator applications effectively and efficiently. All data shown in graphics are provided as examples only. The example companies and calculations herein are fictitious. No association with any real company or organization is intended or should be inferred.

## Contents

| Document Information                                          | 2 |
|---------------------------------------------------------------|---|
| Notices                                                       | 2 |
| Contents                                                      | 3 |
| Browser Settings for Ask Alex and LeaseAccelerator University | 4 |
| Introduction                                                  | 4 |
| Chrome                                                        | 4 |
| Edge                                                          | 6 |
| Firefox                                                       | 7 |

# Browser Settings for Ask Alex and LeaseAccelerator University

#### Introduction

When logged into LeaseAcceleratoror LeaseAccelerator University (LAU), you should see a launcher in the bottom right corner of your screen. This launches a menu that you will use to complete training and/or for self-service to locate product documentation and resources.

Example:

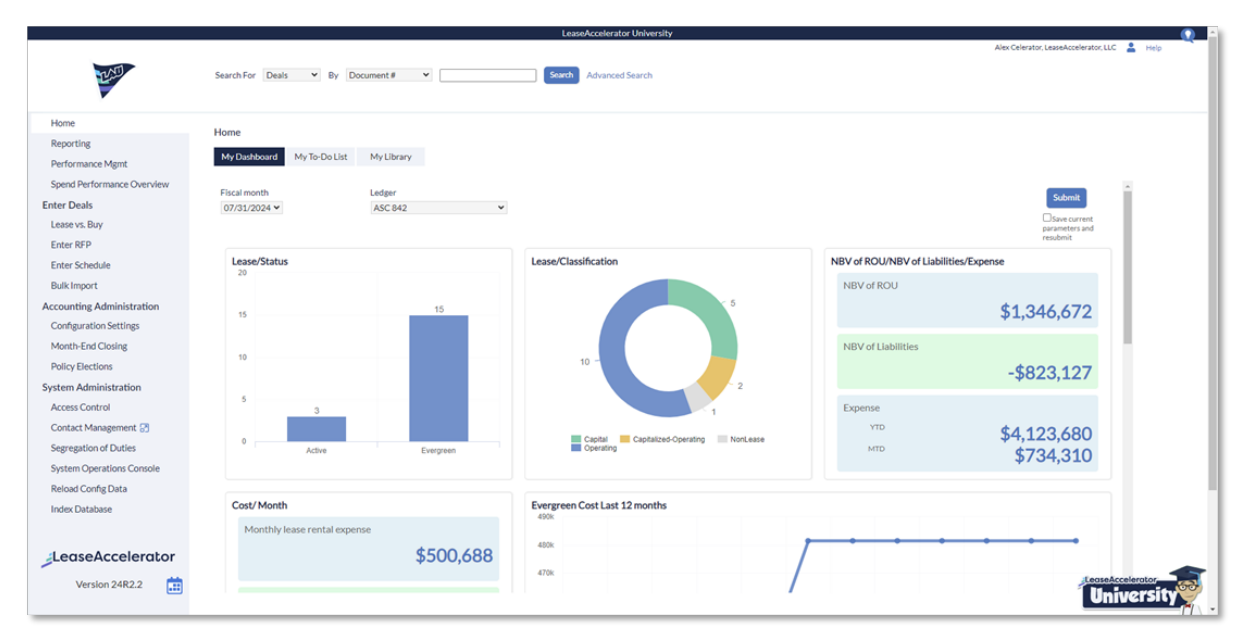

Third-party cookies must be allowed for Ask Alex or LAU launchers to appear and function correctly.

In this document, we cover how to update your browser settings to enable these launchers if they are **not** visible in your environment.

## Chrome

Follow the steps below to configure the appropriate settings for a Chrome browser.

**Note:** If you do not have access to change the settings referenced below, you will need to ask your IT team to whitelist the address listed in step 8.

| Step | Action                                                                                                    |
|------|----------------------------------------------------------------------------------------------------|
| 1    | Open a Chrome browser.                                                                                          |
|      | <i>Important</i> : Do <i>not</i> use Incognito mode, as Ask Alex and LAU cannot function properly in that mode. |

|                        |                                                                                                    |                                                                                                    | Action                                                                                                    |                                                                                                    |
|------------------------|----------------------------------------------------------------------------------------------------|----------------------------------------------------------------------------------------------------|----------------------------------------------------------------------------------------------------|----------------------------------------------------------------------------------------------------|
| Click th               | ne <b>kel</b>                                                                                                    | bab in the t                                                                                                    | op right corner of the browser.                                                                                                    |                                                                                                    |
| -                      | ٥                                                                                                    | ×                                                                                                    |                                                                                                    |                                                                                                    |
| 1 7                    | <u>د</u>                                                                                                    | . :                                                                                                    |                                                                                                    |                                                                                                    |
|                        |                                                                                                    | »                                                                                                    |                                                                                                    |                                                                                                    |
| Select                 | Settir                                                                                                    | ngs.                                                                                                    |                                                                                                    |                                                                                                    |
| In the r               | menu                                                                                                    | on the left,                                                                                                    | select <b>Privacy and security</b> .                                                                                                    |                                                                                                    |
| Expan                  | d the                                                                                                    | Third-party                                                                                                    | / cookies section.                                                                                                    |                                                                                                    |
| Make s                 | sure th                                                                                                    | nat <b>Allow ti</b>                                                                                                    | hird-party cookies is selected.                                                                                                    |                                                                                                    |
| Man                    | age the                                                                                                    | types of info                                                                                                    | rmation sites can use to track you as you browse.                                                                                                    |                                                                                                    |
| ۲                      | Allow                                                                                                    | / third-party c                                                                                                    | ookies                                                                                                    | ^                                                                                                    |
|                        | ٩                                                                                                    | Sites can use<br>to remembe                                                                                                    | e cookies to improve your browsing experience, for example, to keep you si<br>r items in your shopping cart                                                                                                    | gned in or                                                                                                    |
|                        | ٩                                                                                                    | Sites can use<br>personalize a                                                                                                    | e cookies to see your browsing activity across different sites, for example, to<br>ads                                                                                                    |                                                                                                    |
| 0                      | Block                                                                                                    | third-party c                                                                                                    | ookies in Incognito mode                                                                                                    | ~                                                                                                    |
| 0                      | Block                                                                                                    | third-party c                                                                                                    | ookies                                                                                                    | ~                                                                                                    |
| In the S               | Sites a                                                                                                    | allowed to                                                                                                    | use third-party cookies section, click Add.                                                                                                    |                                                                                                    |
| Sites                  | s allowe                                                                                                    | ed to use thire                                                                                                    | d-party cookies                                                                                                    |                                                                                                    |
| Affe<br>entir<br>activ | cts the<br>re doma<br>ve for m                                                                                                    | sites listed he<br>ain. For examp<br>aail.google.cor                                                                                                    | re. Inserting "[*.]" before a domain name creates an exception for the<br>ple, adding "[".]google.com" means that third-party cookies can also be<br>m, because it's part of google.com.                                                                                                    | Add                                                                                                    |
|                        | Click the control of the control of | Click the ket<br>Click the ket<br>Click the ket<br>Click the ket<br>Select Settin<br>In the menu<br>Expand the<br>Manage the<br>Manage the<br>Manage the<br>Allow<br>Sites allowe<br>Affects the<br>entire doma<br>active for m | Click the <b>kebab</b> in the to<br>Click the <b>kebab</b> in the to<br>Click the <b>kebab</b> in the to<br>Click the <b>kebab</b> in the to<br>Click the <b>kebab</b> in the to<br>Select <b>Settings</b> .<br>In the menu on the left,<br>Expand the <i>Third-party</i><br>Make sure that <b>Allow</b> to<br>Manage the types of information<br>Allow third-party of<br>Sites can use<br>to remember<br>Sites can use<br>personalize and<br>Block third-party of<br>Block third-party of<br>Sites can use<br>personalize and<br>Sites can use<br>personalize and<br>Sites can use<br>personalize and<br>Sites can use<br>personalize and<br>Allow third-party of<br>Sites can use<br>personalize and<br>Sites can use<br>personalize and<br>Sites allowed to use thir<br>Affects the sites listed he<br>entire domain. For example<br>active for mail.google.com | Action         Click the kebab in the top right corner of the browser.         Image: Click the kebab in the top right corner of the browser.         Image: Click the kebab in the top right corner of the browser.         Image: Click the kebab in the top right corner of the browser.         Image: Click the kebab in the top right corner of the browser.         Select Settings.         In the menu on the left, select Privacy and security.         Expand the <i>Third-party cookies</i> section.         Make sure that Allow third-party cookies is selected.         Manage the types of information sites can use to track you as you browse.         Image: Allow third-party cookies         Sites can use cookies to improve your browsing experience, for example, to keep you site to remember items in your shopping cart         Sites can use cookies to see your browsing activity across different sites, for example, to personalize ads         Image: Block third-party cookies         In the Sites allowed to use third-party cookies         Sites allowed to use third-party cookies         Affects the sites listed here. Inserting "t"," before a domain name creates an exception for the entire domain. For example, adding "t"," before a domain name creates an exception for the entire domain. For example, adding "t"," before a domain name creates an exception for the entire domain. For example, adding "t"," before a domain name creates an exception for the entire domain. For example, adding "t"," before a domain name creates an exception for the entire domain. For example, |

| Step | Action                                                                                                    |
|------|----------------------------------------------------------------------------------------------------|
| 8    | In the pop-up, enter cdn.walkme.com and then click Add.                                                                                                    |
|      | Add a site                                                                                                    |
|      | Site                                                                                                    |
|      | cdn.walkme.com                                                                                                    |
|      | Current Incognito session only                                                                                                    |
|      | Cancel Add                                                                                                    |
| 9    | Login to your LeaseAccelerator environment and verify that the launcher now appears.                                                                                                    |
| Ĵ    | <b>Note</b> : If it does not appear, clear your browser history for the past hour, close any browser windows that are open, and then login again. You should see the launcher now. If you do not, please email alex.celerator@insightsoftware.com for assistance. |

### Edge

i

Follow the steps below to configure the appropriate settings for an Edge browser.

**Note:** If you do not have access to change the settings referenced below, you will need to ask your IT team to whitelist the address listed in step 8.

| Step | Action                                                                                                   |
|------|----------------------------------------------------------------------------------------------------|
| 1    | Open an Edge browser.                                                                                    |
|      | <i>Important</i> : Do not use InPrivate mode, as Ask Alex and LAU cannot function properly in that mode. |
| 2    | Click the <b>kebab</b> in the top right corner of the browser.                                           |
|      | $ \overline{o}$ $\times$                                                                                 |
|      | ≪s ··· <                                                                                                 |
| 3    | Select Settings.                                                                                         |
| 4    | In the menu on the left, select Cookies and site permissions.                                            |
| 5    | Under the Cookies and data stored section, click Manage and delete cookies and site data.                |

6

| Step |                            | Action                                                                                                    |
|------|----------------------------|----------------------------------------------------------------------------------------------------|
| 6    | Mał<br><b>coo</b>          | te sure that Allow sites to save and read cookie data is enabled, and that Block third-party kies is disabled.                                                                                                    |
|      | $\leftarrow$               | Cookies and data stored / Cookies and site data                                                                                                    |
|      |                            | Allow sites to save and read cookie data (recommended)                                                                                                    |
|      |                            | Block third-party cookies When on, sites can't use cookies that track you across the web. Features on some sites may break.                                                                                                    |
|      |                            | Preload pages for faster browsing and searching                                                                                                    |
|      |                            | Uses cookies to remember your preferences, even if you don't visit those pages                                                                                                    |
|      |                            | See all cookies and site data                                                                                                    |
|      |                            |                                                                                                    |
| 7    | In th                      | ne Allow section, click Add.                                                                                                    |
|      | AI<br>Th<br>clo            | Iow       Add         e following sites can save cookies on your device. To prevent these cookies from being cleared on exit, go to <u>Clear browsing data on use</u> .         No sites added                                                                        |
| 8    | In th<br>and               | ne pop-up enter <b>cdn.walkme.com</b> , check the box to <b>Include third-party cookies on this site</b> , then click <b>Add</b> .                                                                                                    |
|      | A                          | Add a site                                                                                                    |
|      | s                          | ite                                                                                                    |
|      |                            | cdn.walkme.com                                                                                                    |
|      | 0                          | Current Incognito session only                                                                                                    |
|      |                            | Cancel Add                                                                                                    |
| 9    | Log                        | in to your LeaseAccelerator environment and verify that the launcher now appears.                                                                                                    |
|      | <b>Not</b><br>wind<br>plea | <b>e</b> : If it does not appear, clear your browser history for the past hour, close any browser<br>dows that are open, and then login again. You should see the launcher now. If you do not,<br>ase email <u>alex.celerator@insightsoftware.com</u> for assistance. |

## **Firefox**

Follow the steps below to configure the appropriate settings for a Firefox browser.

Ð

**Note:** If you do not have access to change the settings referenced below, you will need to ask your IT team to whitelist the address listed in step 7.

| Step | Action                                                                                                    |                    |
|------|----------------------------------------------------------------------------------------------------|--------------------|
| 1    | Open a Firefox browser.                                                                                                    |                    |
|      | <i>Important</i> : Do not use Private Browsing mode, as Ask Alex and LAU cannot ful that mode.                                                                                                    | nction properly in |
| 2    | Click the <b>application menu</b> in the top right corner of the browser.                                                                                                    |                    |
|      | $ \square$ $\times$                                                                                                    |                    |
|      | ③ £1 =                                                                                                    |                    |
| 3    | Select <b>Settings</b> .                                                                                                    |                    |
| 4    | In the menu on the left, select Privacy & Security.                                                                                                    |                    |
| 5    | Under the Enhanced Tracking Protection section, make sure Standard is select                                                                                                    | ted.               |
|      | <ul> <li>Standard</li> <li>Balanced for protection and performance. Pages will load normally.</li> <li>Firefox blocks the following:         <ul> <li>Social media trackers</li> <li>Cross-site cookies in all windows</li> <li>Tracking content in Private Windows</li> <li>Cryptominers</li> <li>Fingerprinters</li> </ul> </li> </ul> |                    |
|      | Includes Total Cookie Protection, our most powerful privacy feature ever<br>Total Cookie Protection contains cookies to the site you're on, so trackers can't use<br>them to follow you between sites. <u>Learn more</u>                                                                                                    |                    |
|      | ○ Strict<br>Stronger protection, but may cause some sites or content to break.                                                                                                    |                    |
|      | Choose which trackers and scripts to block.                                                                                                    |                    |

| Step | Action                                                                                                    |
|------|----------------------------------------------------------------------------------------------------|
| 6    | Click the Manage Exceptions button.                                                                                                    |
|      | Enhanced Tracking Protection                                                                                                    |
|      | Trackers follow you around online to collect information<br>about your browsing habits and interests. Firefox blocks<br>many of these trackers and other malicious scripts.<br>Learn more                                                                         |
| 7    | In the <i>Address of website</i> field, type <b>cdn.walkme.com</b> . Then, click <b>Add Exception</b> and <b>Save Changes.</b>                                                                                                    |
|      | Exceptions for Enhanced Tracking Protection X                                                                                                    |
|      | You can specify which websites have Enhanced Tracking Protection turned off. Type the exact address of the site you want to manage and then click Add Exception.                                                                                                  |
|      | cdn.walkme.com                                                                                                    |
|      | Add Exception                                                                                                    |
|      | Website                                                                                                    |
|      |                                                                                                    |
|      | Remove Website Remove All Websites Save Changes Cancel                                                                                                    |
| 8    | Login to your LeaseAccelerator environment and verify that the launcher now appears.                                                                                                    |
|      | <b>Note</b> : If it does not appear, clear your browser history for the past hour, close any browser windows that are open, and then login again. You should see the launcher now. If you do not, please email alex.celerator@insightsoftware.com for assistance. |